# How To Do Business Guide MOO Medicare Supplement and Ancillary Products

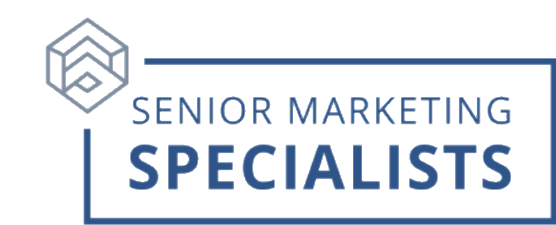

Website: MutualofOmaha.com/broker

Sales Support: 800-693-6083

Sales Support Email: <a href="mailto:sales.support@mutualofomaha.com">sales.support@mutualofomaha.com</a>

Underwriting: 800-995-9324

**New Business Fax:** 866-799-9076 \*When initial premiums are paid through Automated Clearing House (ACH)

### Addresses for Mailing New Business:

### Normal Mail Delivery:

Mutual of Omaha P.O. Box 3608 Omaha, NE 68103

### **Overnight/Express Address:**

Mutual of Omaha 3300 Mutual of Omaha Plaza Omaha, NE 68175

#### First time Logging in:

- 1. Go to www.mutualofomaha.com
- 2. Click on Sign In in the right corner.
- 3. Click Sales Professionals Access.
- 4. Click **Sign Up** at the bottom.
- 5. Follow the instructions. You need your seven-digit Mutual of Omaha production number to register.

#### To Submit Business through E-app:

- 1. Log into your agent portal.
- 2. Across the top bar, click **Sales & Marketing**.
- 3. Click Electronic Applications.
- 4. Click on blue box Start or Continue e-App for which product you want to write.

\*\*\*(Note) below the blue box Start or Continue e-App you can practice writing apps by clicking on the Sandbox which is available for Medicare Supplements, Dental, Long-Term Care, and Disability products.

# Senior Marketing Specialists

# How To Do Business Guide MOO Medicare Supplement and Ancillary Products

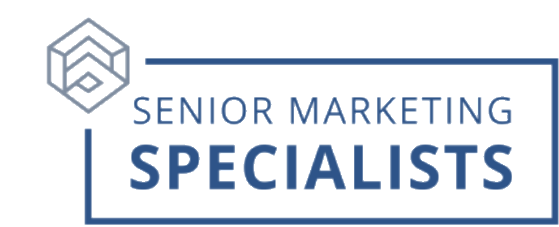

## To Check Commissions:

- 1. Login to your agent portal.
- 2. Across the top bar, under Reports, click Compensation Information.

Broker Compensation Statement Guide: here.

## **To Check Business:**

- 1. Login to your agent portal.
- 2. On the home page, under **Case Status**, you can search by production number or policy number.
- 3. To check all other policies, under the left column click on **Policyholder Information**.
- 4. To check pending cases, hover over **Reports** at top of page and select **Case Monitoring.**

# To Order Mutual of Omaha Materials:

- 1. In your agent portal, across the top bar under **Sales & Marketing**, click **Forms & Materials**.
- 2. Fill in search information and click **Search**.
- 3. After searching, select the document name and download it as a PDF.
- 4. Click the green plus sign to the left of the document name to add the materials to a single package.
- 5. When finished adding, click the **Show Forms Package** button at the top right and select if you would like materials emailed to you or available for print.

# **Additional Information:**

• Every 6 months, Mutual of Omaha offers 5,000 *FREE* Med Supp marketing pieces and 2,000 Final Expense with your information on them.

# For questions, please call Senior Marketing Specialists at 800-689-2800.